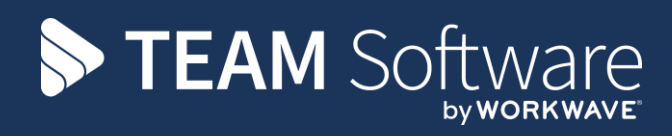

# Pensions Auto Enrolment

Version: v6.1.0

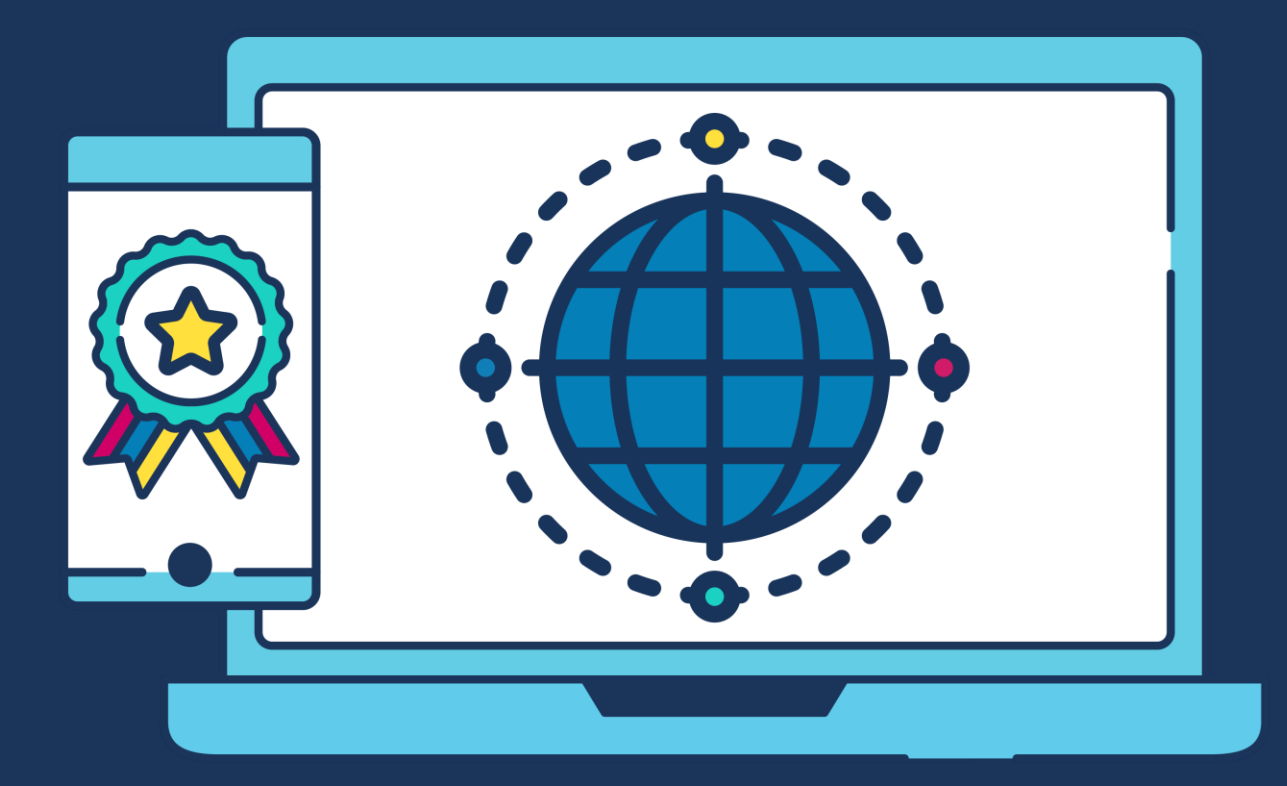

# **COMMERCIAL STATEMENT**

This document is subject to any terms as per teamsoftware.com/legal.

# TABLE OF CONTENTS

| BACKGROUND                        |    |
|-----------------------------------|----|
| SET-UP IN CMS                     | 4  |
| Employer Reference Numbers        | 4  |
| Pension Runs                      | 5  |
| Pension Groups                    | 6  |
| Pension Structure                 | 7  |
| Datasources                       | 7  |
| Employees                         | 7  |
| MEMBER ENROLMENT                  | 9  |
| MEMBER CONTRIBUTIONS              | 13 |
| NEST EXCEPTIONS                   | 15 |
| Pension Contributions             |    |
| Pension Exception Batches         | 15 |
| NEST PENSION ENROLMENT VALIDATION | 16 |
| PENSION WIZARD                    | 17 |

## BACKGROUND

Currently, the entire Pensions Auto-Enrolment process is handled in SelectPay where the pension statuses of employees are assessed and pension contributions deducted. Other than the standard pension reports, SelectPay only offers limited functionality to provide export files to pension providers like, for example, enrolment or contribution files.

The TemplaCMS Auto Enrolment for Pension Interface module can support three export files & formats required by NEST (enrolment, contribution and exception), as well as that required by The Peoples Pension (member enrolment and member contributions) and NOW Pensions.

# **SET-UP IN CMS**

### **Employer Reference Numbers**

#### GENERAL

An employer needs to acquire a NEST, TPP or NOW PENSIONS Employer Reference number either from the NEST website or the company's pension provider. This is a unique number issued by the AE provider that identifies the client company - for TPP, this is known as the 'B&CE account number'

Once acquired, the reference number needs to be setup in TemplaCMS, which can be actioned via the *Employer Reference* option from the *Maintenance > Payroll > Pensions* menu.

Click on New and enter the required details:

| 👔 🎾 🗢 😓 🗧 Employer Pension Reference Details - N 🚽 🗆 🗙 |
|--------------------------------------------------------|
| General                                                |
| Close Previous Next Save                               |
| Navigate Save                                          |
| General Pay types Dates                                |
| Provider NEST                                          |
| Employer reference EMP123456789                        |
| Description NEST                                       |
| Employee country UK                                    |
| Include personal email addresses                       |
| Include employees with future postponement date        |
|                                                        |
|                                                        |
|                                                        |
|                                                        |
|                                                        |
|                                                        |

Provider - the relevant pension provider (NEST or TPP) should be selected from the list.

Employer reference - the NEST (12 characters) or TPP Employer Reference Number should be entered.

Description - this field is optional and can be used internally by the employer.

*Employee country* - employee's country of residence is required when enrolling members (neither SelectPay nor TemplaCMS currently hold this information).

Include personal email addresses - if left unchecked, personal email will not be included in the upload file when enrolling members.

*Include employees with future postponement dates* – if ticked, employees with future postponement dates will be included in the enrolment batch & upload file.

Please note there could be more than one NEST Employer Reference number within a Company if there is more than one 'PAYE reference' and/or legal entity.

#### PAY TYPES

Employees may already pay into existing pension schemes and should not be included in NEST or TPP enrolment / contribution batches if so. These pensions would also be set up as pension pay types in SelectPay.

In order for CMS to be able to distinguish between NEST / TPP pension pay types and non-NEST / TPP pay types the NEST/TPP pay types need to be specified on the 'Pay type tab':

|             | ) 💠 🔿        | 🚽 🗧 Emplo | yer Pension Refe | rence Details - N | _          |          | ×      |
|-------------|--------------|-----------|------------------|-------------------|------------|----------|--------|
|             | General      |           |                  |                   |            |          |        |
| Close F     | revious N    | Next Save |                  |                   |            |          |        |
| N           | lavigate     | Save      |                  |                   |            |          |        |
| General     | Pay types    | Dates     |                  |                   |            |          |        |
| PENSION     | I (PAY_OP)   |           |                  |                   |            |          |        |
| Add         | Ren          | nove Det  | ails             |                   |            |          |        |
| PensionRefe | erenceDetail | 7         |                  | © 2020 Temp       | la Compute | r System | is Ltd |

The above will ensure that only employees that have been enrolled with the pension pay types as specified above will appear in the CMS pension batches. No pension pay types need to be specified if there are no existing (i.e. non-NEST / TPP pay types) pension schemes.

#### **Pension Runs**

*Pension Runs* can be set up from the *Maintenance > Payroll > Pensions* menu by clicking on *New* and are used to group *Pension Groups* together (please see following section on 'Pension Groups').

| (T) 🔎 🖨 🖬 🛛                   | 🚽 💂 🗧 Pension Run Details - MONTHLY Pension Run | _        |           | ×        |
|-------------------------------|-------------------------------------------------|----------|-----------|----------|
| General                       |                                                 |          |           |          |
|                               |                                                 |          |           |          |
| Close Previous Ne<br>Navigate | xt Save<br>Save                                 |          |           |          |
| General Dates                 |                                                 |          |           |          |
| Code                          | МТН                                             |          |           |          |
| Description                   | MONTHLY Pension Run                             |          |           |          |
| Employer reference            | NEST                                            | <b>5</b> |           |          |
| Earnings frequency            | Monthly                                         |          |           |          |
| Payment day                   | 22 days after pay period end                    | ~        |           |          |
| Payment frequency             | Monthly                                         |          |           |          |
| Earnings offset days          | 0                                               |          |           |          |
|                               |                                                 |          |           |          |
|                               |                                                 |          |           |          |
| PensionRunDetail              | © 2020 Templa (                                 | Compute  | er Systen | s Ltd .: |

Code – enter a code for the pension run.

Description – enter a description for the pension run.

*Employer reference* – select the relevant *Employer reference* (set up as explained in above notes).

*Earnings frequency* – the 'Payroll Earnings Frequency' with the options being Weekly, Fortnightly, Four Weekly and Monthly.

*Payment day* - the date by which all the contributions must be cleared in the Pension Provider's Bank Account. For example, where the payment frequency is monthly, the 22<sup>nd</sup> is the latest date that can be defined. For non-monthly payment frequencies, the relevant payment due date can be up to 10 days after the pay run period's end date.

*Payment frequency* - this specifies how often the employer pays the contributions, with the options also being Weekly, Fortnightly, Four Weekly or Monthly.

*Earnings offset days – TPP* pensions use a *'Payment Reference Period'* which is not the same as the 'Earnings period end date' which are used by other pension providers. PRP relates to the period when the first payment is processed for example where a payroll is paid on the 15th of the month after the end of the earnings period. The PRP is the 1<sup>st</sup> of February to the 28<sup>th</sup> of February, but the earnings end date is 31<sup>st</sup> January. So the *Earning offset days* allows a user to define the number of days between payroll period end date and the payment date, allowing the system to determine the correct PRP date on the contribution batch.

Please note that the payment must be made before this day in order for the payment to clear by the date entered here.

#### **Pension Groups**

For *NEST*, the Pension Group(s) first need(s) to be set-up by the employer or pension provider on the NEST online system. The details can then be entered in TemplaCMS and attached to the relevant 'Pension Run Type' as per above.

*TPP* allows a single client company to operate a number of 'AE worker groups', where each group may have differing contribution levels. Within TemplaCMS, these pension groups must be defined to exactly match those registered with TPP.

*Pension Groups* can be defined from the *Maintenance* > *Payroll* > *Pensions* menu by entering the following details.

| 🚺 🏓 🔶          | 📦 🛃 💂 Pension Group Details - NEST MTH GROUP1 👘 🦷 |  |
|----------------|---------------------------------------------------|--|
| Genera         |                                                   |  |
| 📁 🔶            |                                                   |  |
| Close Previou  | ; Next Save                                       |  |
| Navigat        | : Save                                            |  |
| General Dates  |                                                   |  |
| Pension group  | NEST MTH GROUP1                                   |  |
| Description    | NEST MTH GROUP1                                   |  |
| Pension run    | MONTHLY Pension Run 🚳 🕄                           |  |
| Payment source | BACS                                              |  |
|                | Salary sacrifice?                                 |  |
|                |                                                   |  |

Pension Group – this should match the description set up with NEST / TPP.

Description – this is an optional field that can be used by the employer.

Pension Run - select the relevant run that the Pension Group relates to.

Payment source – this defines how the payments will be made.

Salary sacrifice? - this should be ticked where the Pension Group is for a Salary sacrifice pension scheme.

#### **Pension Structure**

The *Pension Structure* option on the *Maintenance* > *Payroll* > *Pensions* menu gives an overview of the *Pension Runs* and *Groups* that have been set up:

| Ale | erts  | Pension Structure List    |                     |                          |                    |                              |
|-----|-------|---------------------------|---------------------|--------------------------|--------------------|------------------------------|
| Pe  | ensi  | on Structure List         |                     |                          |                    |                              |
| D   | rag a | column header here to     | group by that colum | ın.                      |                    |                              |
|     | Emp   | loyer pension reference / | Description         | Include personal emails? | Country            |                              |
|     |       |                           |                     |                          |                    |                              |
| ⊟   | EM    | P123456789                | NEST                |                          | UK                 |                              |
|     | F     | Pension run /             | Description         | Payment frequency        | Earnings frequency | Payment by                   |
|     | [     |                           |                     |                          |                    |                              |
|     | ±     | MTH                       | MONTHLY Pensi       | Monthly                  | Monthly            | 22 days after pay period end |

#### **Datasources**

For each Payroll datasource in TemplaCMS, the default *Pension Group* for the payroll can be specified on the *Pay frequencies* tab of the datasource.

The datasources can be accessed from the System Admin > Gateway Admin > Datasources menu.

|           | ji) 🔶 🖬                        | •             | ) =        |                  |      | -                | ×                 |       |  |  |
|-----------|--------------------------------|---------------|------------|------------------|------|------------------|-------------------|-------|--|--|
|           | General                        |               |            |                  |      |                  |                   |       |  |  |
|           |                                | $\Rightarrow$ |            |                  |      |                  |                   |       |  |  |
| Close     | Previous                       | Next          | Save       | Contro<br>detail | s    |                  |                   |       |  |  |
|           | Navigate                       |               | Save       | Othe             | r j  |                  |                   |       |  |  |
| General   | Payroll                        | Pay fre       | equencies  | Holiday          | Ti   | ime & attendance | Email preferences | Dates |  |  |
| Pay frequ | uencies allo<br>ækly<br>Veekly | owed<br>P     | ension gro | qı               |      |                  | <u>6</u>          |       |  |  |
| 🗌 4 V     | Veekly                         |               |            |                  |      |                  | 9                 |       |  |  |
| 🗹 Mo      | nthly                          | 1             | NEST MTH   | GROUP1           |      |                  | ★ 10              |       |  |  |
|           | arterly                        |               |            |                  |      |                  |                   |       |  |  |
|           | any                            |               | Relative   | freeze (loc      | kdow | vn) days         |                   |       |  |  |
| Weekl     | У                              | (             | ) 0        | 0                |      | 0                |                   |       |  |  |
| 2 Wee     | kly                            | C             | ) (        | 0                |      | 0                |                   |       |  |  |
| 4 Wee     | kly                            | (             | ) (        | 0                |      | 0                |                   |       |  |  |
| Month     | ly                             | C             | 0          | 0                |      | 0                |                   |       |  |  |

#### **Employees**

By default, an employee will belong to the *Pension Group* as specified on the payroll datasource they belong to.

There may be the need to assign some employees to an alternative *Pension Group* (for example when they've been *TUPED* with different pension terms). This can be changed by setting up an *Override* on the *Auto Enrolment* tab of the employee record.

| (1) 2 4           | 📫 🛃 🗧                                          |                               |          |                |                |                    | En              | nployee Detail - Lu             | iis, Ashley |
|-------------------|------------------------------------------------|-------------------------------|----------|----------------|----------------|--------------------|-----------------|---------------------------------|-------------|
| Genera            |                                                |                               |          |                |                |                    |                 |                                 |             |
| Close Previou     | s Next Save                                    | Notes Attachments Create mail | Planner  | Transactions   | Quick<br>email | Print<br>Iabel ▼ k | Print<br>adge * | Check working<br>time conflicts | Reports     |
| Ganaral Pilv      | - Juste Auto Encolmont                         | Danking Site                  | a Halida | Properties     | Terms          | Term hour          | - Tiev          |                                 | Image       |
| Pensions auto en  | rolment                                        | Danking Site                  | s nonua  | lys Properties | reams          | reamnour           | S TIM           | e and allendance                | image       |
| Status            | Entitled                                       | ✓ Worker?                     |          |                |                |                    |                 |                                 |             |
| AE date           | (not set)                                      | Active?                       |          |                |                |                    |                 |                                 |             |
| Status date       | 24/09/2013 🗸                                   | 🗹 Qualifyin                   | g?       |                |                |                    |                 |                                 |             |
| Postpone          | (not set) 🗸                                    | Eligible?                     |          |                |                |                    |                 |                                 |             |
| Opted-out         | (not set) 🗸                                    | Non-eligi                     | ble?     |                |                |                    |                 |                                 |             |
| Opted-in          | (not set) 🗸                                    | Entitled?                     |          |                |                |                    |                 |                                 |             |
| Joined            | 03/06/2013 🗸                                   |                               |          |                |                |                    |                 |                                 |             |
| Ceased            | (not set) 🗸                                    |                               |          |                |                |                    |                 |                                 |             |
|                   |                                                |                               |          |                |                |                    |                 |                                 |             |
| Auto enrolment in | terface                                        |                               |          |                |                |                    |                 |                                 |             |
| Pension group     | NEST MTH GROUP1                                |                               |          | 0              |                |                    |                 |                                 |             |
| Enrolment date    | 24/09/2013 🗸                                   |                               |          |                |                |                    |                 |                                 |             |
| Enrolment batch   | 3                                              |                               |          |                |                |                    |                 |                                 |             |
|                   | Exclude from future of<br>Requires re-enrolmen | ontribution batches<br>nt?    | ?        |                |                |                    |                 |                                 |             |

Where an employee has been auto enrolled in a pension scheme, this is recorded on the employee record. If they subsequently opt out, the enrolment details remain in TemplaCMS, though the employee can be marked as *Exclude from future contribution batches?* 

Based on the statutory rules for auto enrolment, every employee not currently enrolled will be eligible for auto enrolment every 3<sup>rd</sup> anniversary. Where an employee does again enrol, the pension provider may require that the employee is re-sent in the next enrolment batch before they will accept any further contributions for the employee.

Ticking the *Requires re-enrolment* checkbox will cause the employee to be included in the next enrolment batch.

*Note* that as it is likely that opted out employees have had the *Exclude from future contribution batches option ticked*, the action of un-ticking this will prompt the user to tick the *Requires re-enrolment* checkbox.

# MEMBER ENROLMENT

Generating the first member enrolment batch can only be done once the *Auto-enrolment wizard* in *SelectPay* has been run and employees have been assigned a pension status.

A new member enrolment batch can be created from the *Payroll > Pensions > Pension Enrolment Batches* option by clicking on *New* and selecting the *Pension run* the enrolment batch should be created for:

|                             | <b>]</b>       | Pension Enro  | ment Batch Details - (ne | w)                            |   |       | ×     |
|-----------------------------|----------------|---------------|--------------------------|-------------------------------|---|-------|-------|
| Gen                         | eral           |               |                          |                               |   |       |       |
| Close                       | Save Delete    | 🗘 Notes       | Employees Post           | Export for<br>ension provider |   |       |       |
| Navigate                    | Save           | Other         | Batch                    |                               |   |       |       |
| General                     |                |               |                          |                               |   |       |       |
| Batch number<br>Pension run | new<br>MO      | batch         | Run                      | Ø                             | 0 |       |       |
| Default enroln              | nent date (use | employee date | rs) 🗸                    |                               |   |       |       |
|                             |                |               |                          | 9 2020 T L                    |   | Carlo | - 144 |

For NEST, the enrolment batch can be created with the option 'use employee dates' or by the user manually selecting the enrolment date that will appear on the export file for all employees.

Manually selecting the enrolment date can be used to ensure that the payment date is not before the enrolment date, which can happen in SelectPay where pay is imported, employees are assessed and pension pay types are assigned in the same period.

On clicking *Save*, the routine will generate the batch and select all employees belonging to the specified *Pension Run* (and therefore the *Pension Group*) if the employee qualifies for enrolment – i.e. the auto-enrolment *Qualifying* flag has been set for this employee in SelectPay. This will only occur if the employee has an appropriate status and the payroll department have assigned an appropriate pension pay type and the employee has not been opted out or postponed.

**Please note**: if this option is taken before the necessary setups have been actioned in SelectPay, then no employees will be selected as none will have an appropriate status.

Once the batch has been generated, the details can be viewed by clicking on the 'Employees' button within the batch.

|       |                   |                   |                           |                      |                   |                          | IdDel *                       | Sciecco                |              |
|-------|-------------------|-------------------|---------------------------|----------------------|-------------------|--------------------------|-------------------------------|------------------------|--------------|
|       |                   |                   | ji 🔶 🖨 🗐                  | 📮 Pension I          | Enrolment Batch i | Details - 8              | —                             | ×                      |              |
|       |                   |                   | General                   |                      |                   |                          |                               |                        |              |
|       |                   | Close             | Previous Next<br>Navigate | Save Delete          | Notes Em          | ployees<br>Post<br>Batch | Export for<br>ension provider |                        |              |
|       |                   | General           |                           |                      | Employees         |                          |                               | <u> </u>               |              |
|       |                   | Batch nu          | imber                     | 8                    |                   |                          |                               | -                      |              |
|       |                   | Pension           | run                       | MONTHLY Pension R    | lun               |                          | 0                             | -                      |              |
|       |                   |                   |                           |                      |                   |                          |                               |                        |              |
|       |                   | Default e         | enrolment date            | (use employee dates) | ~                 |                          |                               |                        |              |
|       |                   | :                 |                           |                      |                   |                          |                               | -                      |              |
|       |                   |                   |                           |                      |                   |                          |                               |                        |              |
|       |                   |                   |                           |                      |                   |                          |                               |                        |              |
|       |                   |                   |                           |                      |                   |                          |                               |                        |              |
|       |                   | PensionEn         | nrolmentBatchDetail       | /                    |                   | © 2020 Templ             | la Computer Systems           | Ltd                    |              |
|       | ) 📁 ) =           |                   |                           |                      |                   | Pension Enroln           | nent Batch Employe            | es - 3                 |              |
|       | General           |                   |                           |                      |                   |                          |                               |                        |              |
| C     |                   |                   | 🌖 Notes                   |                      |                   |                          |                               |                        |              |
| Close | Print Excel F     | Expand Collapse   | A                         | View                 |                   |                          |                               |                        |              |
| 0.005 |                   | all all           | -                         |                      |                   |                          |                               |                        |              |
|       | Naviga            | te                | Other                     | Row                  |                   |                          |                               |                        |              |
| Emplo | yees              |                   | _                         |                      |                   |                          |                               |                        |              |
| Drag  | a column header h | ere to group by t | hat column.               |                      |                   |                          |                               |                        |              |
| ₫ +¤  | Title +=          | Forename          | ➡ Middle name             | +⊐ Surname           | -                 | + NIC number             | P NIC un-availabl             | e? + Unique identifier | + House name |
|       | L.                |                   | <b></b>                   |                      | 01/07/1044        | CC002420D                |                               | 000111                 |              |
| •     | Miss              | Ashley            | Felicia                   | Luis                 | 01/07/1944        | SC802429B                |                               | 000110                 | 70 Ch        |
|       | Mrs               | Condrar           |                           | Gyapong              | 04/05/1957        | PW608641B                |                               | 000120                 | 78 Granam    |
| -     | Mr                | Sandrar           |                           | Kobindo              | 20/06/1565        | FW506534C                |                               | 000178                 | 26 Johnson   |
|       | Mr                |                   |                           | Amofaah              | 14/03/1965        | SI 365493R               |                               | 001100                 | 69 Rennette  |
| _     | Mr                | TRACY             |                           | Samson               | 22/09/1957        | NH805692B                |                               | 001358                 | 12 Woolmer   |
| _     | Miss              | Shirley           |                           | Austin               | 07/01/1963        | JM946033B                |                               | 001372                 | 11 Pretoria  |
|       | Mr                | David             |                           | Aqvei Morrison       | 23/11/1957        | SC533871D                |                               | 001462                 | 32 Shellnes  |
| _     |                   |                   |                           |                      |                   |                          |                               |                        |              |

The resulting employee details displayed on the above screen show all columns / fields as per the NEST enrolling members file specification.

TemplaCMS attempts to auto-populate all mandatory and conditional fields plus some additional fields (for example e-mail addresses depending if the flag has been set on the Employer Pensions Ref details as per point 2.1 above).

It is not possible to manually add or remove employees from this list but all 'white' fields can be edited as TemplaCMS might not be able to correctly populate these, for example:

- Enrolment type AE will be the default and TemplaCMS will attempt to determine OPTIN but other options may need to be set, i.e. WWQE, OTHERS, VOLUNTARY
- Information about worker enrolment received? Y will be the default
- Is member an overseas national awaiting an NI number? N will be the default •

Any address changes needed to match the employee address in SelectPay to the corresponding NEST addresses fields (i.e. house number - optional, house name - optional, street, town, county and post code) will need to be undertaken by the payroll department, by manually updating the address details in SelectPay.

Employees who have been enrolled in error can be removed from the enrolment batch by highlighting the relevant employee in the list and clicking on the Remove button. The user will need to manually make the necessary corrections in SelectPay to reflect this.

|          | <b>;</b>       |                         |             |                  |               | Pension Enroln | nent Batch I | Employees - | 3                    |                               |                           |     |
|----------|----------------|-------------------------|-------------|------------------|---------------|----------------|--------------|-------------|----------------------|-------------------------------|---------------------------|-----|
| •        | General        |                         |             |                  |               |                |              |             |                      |                               |                           |     |
| Clos     | e Print Excel  | Expand Collapse         | 🤔 Notes     | View             |               |                |              |             |                      |                               |                           |     |
|          | Navi           | gate all                | Other       | Row              |               |                |              |             |                      |                               |                           |     |
| Emple    | ovees          |                         |             |                  |               |                |              |             |                      |                               |                           |     |
| Drag     | a column heade | r here to group by that | at column.  |                  |               |                |              |             |                      |                               |                           |     |
| 24       | Title          | + Forename +            | Middle name | +⊐ Surname +≠    | Date of birth | ₽ NIC number   | -⊐ NIC un    | -available? | -⊐ Unique identifier | + House name (address line 1) | + Street (address line 2) | ÷ T |
|          |                |                         |             |                  |               |                |              |             |                      |                               |                           |     |
|          | Miss           | Ashley                  | Felicia     | Luis             | 01/07/1944    | SC802429B      |              |             | 000111               |                               | 34 Salisbury Road         | l   |
|          | Mr             | Odafe                   |             | Gyapong          | 04/05/1957    | PW658641B      |              |             | 000120               | 78 Graham Road                | Hanwell                   | l   |
| -        | Mrs            | Sandrar                 |             | Warren           | 20/08/1963    | PW506534C      |              |             | 000178               | 9 Morton House                | Brandon Estate            |     |
|          | Mr             | Eusebio                 |             | Kehinde          | 28/11/1955    | SE822014C      |              |             | 000390               | 26 Johnson House              | Hanwell                   | l   |
|          | Mr             | ANGELA                  |             | Amofaah          | 14/03/1965    | SL365493B      |              |             | 001100               | 69 Bennetts Road              | Bromley Road              | 1   |
|          | Mr             | TRACY                   |             | Samson           | 22/09/1957    | NH805692B      |              |             | 001358               | 12 Woolmer House              | Tower Bridge Road         | l   |
|          | Miss           | Shirley                 |             | Austin           | 07/01/1963    | JM946033B      |              |             | 001372               | 11 Pretoria Road North        | Crickle Lane              | \$  |
| •        | Mr             | David                   |             | Agyei Morrison   | 23/11/1957    | SC533871D      |              |             | 001462               | 32 Shellness Road             | Edgware                   | l   |
|          | Mr             | MILTON                  |             | Abraham          | 06/05/1967    | ZY506027B      |              |             | 001629               | 3 Burder Close                | Norbury                   | 5   |
|          | Mr             | PAMELA                  | Okai        | Paredes          | 02/02/1961    | SC626642C      |              |             | 001832               |                               | 3 Bedwell House           | l   |
|          | Miss           | Maria                   |             | Adetimehin       | 10/02/1964    | PC208528A      |              |             | 001859               | 28 Weston Green               | 100 Latimer House         | l   |
| -        | Ms             | ENOCK                   |             | Alimi            | 31/08/1964    | PW603613B      |              |             | 001944               | 153 Chelmer Crescent          | Evelyn Walk               |     |
|          | Mrs            | Ekua                    |             | Parades Calderon | 23/05/1956    | SK703342C      |              |             | 002220               | 35 Torrens Road               | Setcham                   | ١   |
|          | Ms             | Evelyn                  | Olufunke    | Adomako          | 27/04/1953    | JT817006C      |              |             | 002297               | 188 Mount Pleasant Road       | Stratford                 | l   |
|          | Miss           | Alexis                  | PAUL        | Silva            | 09/04/1965    | SC730292A      |              |             | 002359               | 21 Lincoln Road               | Blackfriars Road          | (   |
|          | Miss           | Edina                   | Baah        | Okoe             | 02/06/1973    | PX718224A      |              |             | 002453               | 88a Park Lane                 | Northolt                  | 1   |
| <u> </u> | _              |                         |             |                  |               |                |              |             |                      |                               |                           |     |
| Re       | move           |                         |             |                  |               |                |              |             |                      |                               |                           |     |

Once the necessary changes have been made, the membership export file can be created via clicking on the *Export for pension provider* button on the enrolment batch:

| Close Pre<br>Nav | vigate     | Save Delete    | 🋸 Notes  | Employees      |       |                             |     |  |
|------------------|------------|----------------|----------|----------------|-------|-----------------------------|-----|--|
| Nav              | vigate     | _              |          |                | Post  | Export for<br>pension provi | der |  |
|                  |            | Save           | Other    |                | Batch | ı                           |     |  |
| ieneral          |            |                | Export f | or pension pro | vider |                             |     |  |
| Batch numbe      | er         | 8              |          |                |       |                             |     |  |
| Pension run      |            | MONTHLY Pensio | n Run    |                |       | 0                           |     |  |
| Default enro     | Iment date | _/_/           | ~        |                |       |                             |     |  |
|                  |            |                |          |                |       |                             |     |  |
|                  |            |                |          |                |       |                             |     |  |
|                  |            |                |          |                |       |                             |     |  |

This option will create a CSV File in the selected location formatted to match the NEST CSV requirements with the necessary header and footer records.

If the CSV file or some of its records is/are rejected by NEST, it is up to the employer to manually fix the issues and resubmit the file (the batch can be deleted and regenerated after making corrections if needed).

Once the CSV file has been successfully uploaded to the NEST website, the enrolment batch can be posted.

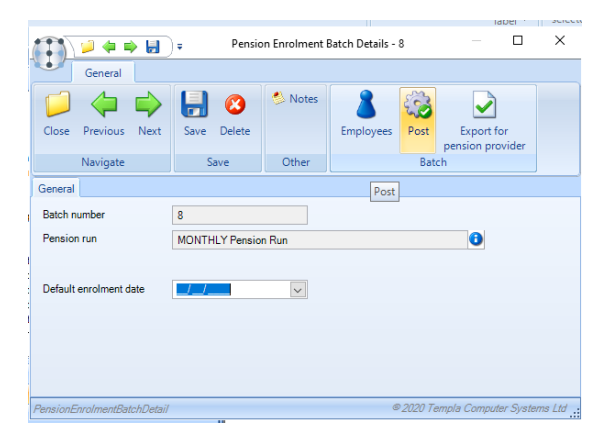

Document Ref: TEAM TemplaCMS - Pensions Auto Enrolment.docx Version: © Copyright 2021 TEAM Software by WorkWave Posting the batch updates the Auto-enrolment tab on the employee record in TemplaCMS accordingly.

| General            |                                     |                           |                       |                    |                                   |                   | Em                          | ployee De | tail - Sr |
|--------------------|-------------------------------------|---------------------------|-----------------------|--------------------|-----------------------------------|-------------------|-----------------------------|-----------|-----------|
| Close<br>Navigate  | Attachments<br>Create mail<br>Other | Planner                   | Transactic            | ons Quick<br>email | Print Pr<br>label > bad<br>Record | int Ch<br>ge ▼ ti | eck working<br>me conflicts | Reports   |           |
| General Right to   | work Auto En                        | rolment                   | Banking S             | ites Holiday       | s Properties                      | Teams             | Time and atte               | ndance    | Image     |
| Pensions auto enr  | olment                              |                           |                       |                    |                                   |                   |                             |           |           |
| Status             | Entitled                            |                           | ✓ Worker <sup>*</sup> | ?                  |                                   |                   |                             |           |           |
| AE date            | (not set)                           |                           | Active?               |                    |                                   |                   |                             |           |           |
| Status date        | 01/01/2015                          |                           | 🗹 Qualifyi            | ng?                |                                   |                   |                             |           |           |
| Postpone           | (not set)                           |                           | Eligible              | ?                  |                                   |                   |                             |           |           |
| Opted-out          | (not set)                           |                           | Non-elig              | gible?             |                                   |                   |                             |           |           |
| Opted-in           | (not set)                           |                           | Entitled              | ?                  |                                   |                   |                             |           |           |
| Joined             | 01/01/2015                          |                           |                       |                    |                                   |                   |                             |           |           |
| Ceased             | (not set)                           |                           |                       |                    |                                   |                   |                             |           |           |
|                    |                                     |                           |                       |                    |                                   |                   |                             |           |           |
| Auto enrolment int | erface                              |                           |                       |                    |                                   |                   |                             |           |           |
| Pension group      | NEST MTH GRO                        | DUP1                      |                       |                    | Ð                                 |                   |                             |           |           |
| Enrolment date     | 01/01/2015                          |                           |                       |                    |                                   |                   |                             |           |           |
| Enrolment batch    | 8                                   |                           |                       |                    |                                   |                   |                             |           |           |
|                    | Exclude from<br>Requires re-e       | future contr<br>nrolment? | ribution batch        | 98?                |                                   |                   |                             |           |           |

This will, in turn, control whether employees are pulled into subsequent member enrolment batches which will only occur for existing enrolled employees if they opt-out (or opt back in).

Any employees who have been successfully enrolled would be rejected by NEST if they are included in any subsequent member enrolment CSV file.

Any cancellation of member enrolment when members have been accidently enrolled will need to be manually actioned by the employer.

**TPP does not require a separate enrolment file to be uploaded**, however TemplaCMS requires enrolment to be carried out prior to any contributions being made, and this also serves as a useful confirmation that employees are correctly identified and assigned to pension groups, thus reducing the risk of uploading contributions incorrectly.

Therefore, this process needs to be run for TPP, but the enrolment process for TPP pension runs will suppress columns that are relevant to the NEST format, and also prevent the creation of an export file.

# **MEMBER CONTRIBUTIONS**

A member contribution batch can be created by clicking on *New* from the *Payroll > HMRC > Pension Contribution Batches* menu and selecting the relevant *Pension run* and *Earnings end date*.

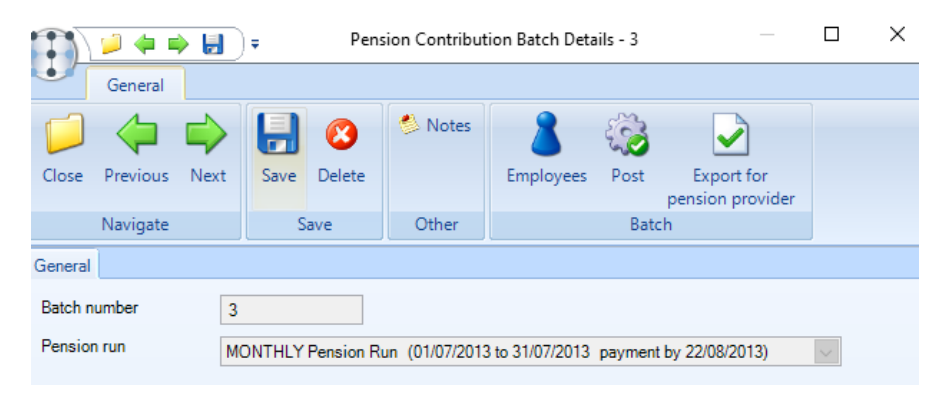

Similar to the initial pay batch generation routine, the *Earnings end date* will only have to be set on the first batch that is generated for the selected *Pension Run*.

Click on *Save* to generate the batch. During the batch generation process the routine will check the *Pension Groups* and *Employer Reference Number* associated with it, as well as that the date entered correlates to the associated pay runs having been processed and period ended in SelectPay. If the routine finds that any of the above checks fail at this point, the user will receive a message saying '*This selection cannot be run at this time – outstanding payrolls*'.

Once the batch has been generated, the details can be viewed via clicking on the *Employees* button on the batch header screen or from the *Payroll > HMRC > Pension Contributions* menu option.

| •       | General          |            |               |             |                   |                   |                                |        |  |
|---------|------------------|------------|---------------|-------------|-------------------|-------------------|--------------------------------|--------|--|
| Close   | Previous N       | ext        | (S)<br>Delete | 🁏 Notes     | Employees         | Post Un-          | Export for<br>pension provider |        |  |
|         | Navigate         |            | Save          | Other       |                   | Batch             |                                |        |  |
| General |                  |            |               | Employe     | es                |                   |                                |        |  |
| Batch r | number           | 3          |               |             |                   |                   |                                |        |  |
| Pensio  | n run            | MO         | NTHLY Per     | nsion Run ( | 01/07/2013 to 31/ | 07/2013 paymen    | t by 22/08/2013)               | $\sim$ |  |
|         |                  |            |               |             |                   |                   |                                |        |  |
| Totals  |                  |            |               |             |                   |                   |                                |        |  |
|         | Pensions         | hla        | ln<br>ci      | cluded      | Withheld<br>£0.00 | Released<br>£0.00 | Refunded<br>£0.00              |        |  |
| -       |                  | 1010<br>11 |               | 00.00       | 20.00             | 20.00             | 20.00                          |        |  |
| -       | npioyer contribu | uon        |               | 05.00       | £0.00             | £0.00             | £0.00                          |        |  |
| En      | nployee contribu | tion       |               | £5.00       | £0.00             | £0.00             | £0.00                          |        |  |
|         | I otal contribu  | tion       |               | E15.00      | £0.00             | £0.00             | £0.00                          |        |  |
|         |                  |            |               |             |                   |                   |                                |        |  |
|         |                  |            |               |             |                   |                   |                                |        |  |
|         |                  |            |               |             |                   |                   |                                |        |  |
|         |                  |            |               |             |                   |                   |                                |        |  |

Enrolled employees from all multiple payroll databases could potentially be included within the same member contributions batch if these payrolls share the same frequency and earnings period. Employees will still be included even if the processing determines there are no contributions to be made for the given period.

*TemplaCMS* will only attempt to auto-populate mandatory fields, i.e. fields 1-8 on the detail record. It is not possible to manually add or remove employee contribution details from this list, but it is possible to edit certain key fields that TemplaCMS may not be able to correctly populate, namely:

- Field 9, Reason for partial or non-payment of contributions
- Field 10, Effective date of partial or non-payment (NEST only)
- Fields 11-16 for member contribution to new or second group (NEST only)
- Fields 17-18 for opt-out (NEST only)
- Fields 19-21 for second enrolment (NEST only)

*TemplaCMS* will not attempt to populate any fields after field 8 on the detail record, i.e. nothing in relation to reasons for partial or non-payment of contributions, new or second group details, opt-outs or second enrolment.

The *Withheld* flag can be checked if required, and will exclude such employees from the subsequent export file if applicable. These contributions could be held back by the company during the employee's opt-out period, to be either refunded to the employee or released for payment to NEST via the NEST Exception file option – see next section.

Once the necessary changes have been made, the contribution file can be generated by clicking on the 'Export for pension provider' button.

| Close Previous Next                                                                 | Save Delete                                      | 🍐 Notes                                | Employees Post                                                                                                    | Export for                                                                               |        |  |
|-------------------------------------------------------------------------------------|--------------------------------------------------|----------------------------------------|----------------------------------------------------------------------------------------------------|------------------------------------------------------------------------------------------|--------|--|
| Navigate                                                                            | Save                                             | Other                                  | Bat                                                                                                    | pension provider<br>ch                                                                   |        |  |
| eneral                                                                              |                                                  | Export fo                              | r pension provider                                                                                                    |                                                                                          |        |  |
| Batch number 3                                                                      |                                                  |                                        |                                                                                                    |                                                                                          |        |  |
| Pension run MC                                                                      | NTHLY Pension Ru                                 | un (01/07/2013 t                       | o 31/07/2013 paymer                                                                                                    | it by 22/08/2013)                                                                        | $\sim$ |  |
|                                                                                     |                                                  |                                        |                                                                                                    |                                                                                          |        |  |
| Totals                                                                              |                                                  |                                        |                                                                                                    |                                                                                          |        |  |
|                                                                                     |                                                  |                                        |                                                                                                    |                                                                                          |        |  |
|                                                                                     | Included                                         | Withhe                                 | ld Released                                                                                                    | Refunded                                                                                 |        |  |
| Pensionable                                                                         | Included<br>£500.00                              | Withhe<br>£0.0                         | ld Released<br>0 £0.00                                                                                                    | Refunded<br>£0.00                                                                        |        |  |
| Pensionable<br>Employer contribution                                                | Included<br>£500.00<br>£10.00                    | Withhe<br>£0.0<br>£0.0                 | Id         Released           0         £0.00           0         £0.00                                                                                                    | Refunded<br>£0.00<br>£0.00                                                               |        |  |
| Pensionable<br>Employer contribution<br>Employee contribution                       | Included<br>£500.00<br>£10.00<br>£5.00           | Withhe<br>£0.0<br>£0.0<br>£0.0         | Id         Released           0         £0.00           0         £0.00           0         £0.00                                                                               | Refunded<br>£0.00<br>£0.00<br>£0.00                                                      |        |  |
| Pensionable<br>Employer contribution<br>Employee contribution<br>Total contribution | Included<br>£500.00<br>£10.00<br>£5.00<br>£15.00 | Withhe<br>£0.0<br>£0.0<br>£0.0         | Id         Released           0         £0.00           0         £0.00           0         £0.00           0         £0.00           0         £0.00                           | Refunded           £0.00           £0.00           £0.00           £0.00           £0.00 |        |  |
| Pensionable<br>Employer contribution<br>Employee contribution<br>Total contribution | Included<br>£500.00<br>£10.00<br>£5.00<br>£15.00 | Withhe<br>£0.0<br>£0.0<br>£0.0         | Id         Released           0         £0.00           0         £0.00           0         £0.00           0         £0.00           0         £0.00                           | Refunded           £0.00           £0.00           £0.00           £0.00           £0.00 |        |  |
| Pensionable<br>Employer contribution<br>Employee contribution<br>Total contribution | Included<br>£500.00<br>£10.00<br>£5.00<br>£15.00 | Withhe<br>£0.0<br>£0.0<br>£0.0<br>£0.0 | Id         Released           0         £0.00           0         £0.00           0         £0.00           0         £0.00           0         £0.00           0         £0.00 | Refunded<br>£0.00<br>£0.00<br>£0.00<br>£0.00                                             |        |  |

This will create a CSV file at the selected location, formatted to match the NEST or TPP CSV requirements with the necessary header and footer records.

If the CSV file or some of its records are rejected by NEST, it is up to the employer to manually fix the issues and resubmit (the batch can be deleted and regenerated after making corrections if needed).

Once the resulting CSV file has been successfully manually uploaded to NEST or TPP, the payroll department can *Post* the batch.

| lose Previous Next                                                   | Save Delete         | Notes E             | mployees Post   | Export for      |   |  |
|----------------------------------------------------------------------|---------------------|---------------------|-----------------|-----------------|---|--|
| Navigate                                                             | Save                | Other               | Bato            | :h              |   |  |
| meral                                                                |                     | ,, <u>,</u>         | Post            |                 |   |  |
| atch number 3                                                        |                     |                     |                 |                 |   |  |
| ension run                                                           | DNTULX Bassian D    | - (01/07/2012 +- 2  | 1/07/2012       | h., 22/08/2012) |   |  |
|                                                                      | DIVITIET TENSION IN | un (01/07/2013 to c | nonzoio payment | by 22/00/2013)  | ~ |  |
|                                                                      |                     |                     |                 |                 |   |  |
| otals                                                                | Included            | \s6thbald           | Palazzad        | Patrindad       |   |  |
| Panajonabla                                                          | £500.00             | FO 00               | Feleased        | E0.00           |   |  |
| rensionable                                                          | 1000.00             | 20.00               | 20.00           | 20.00           |   |  |
|                                                                      | £10.00              | £0.00               | £0.00           | £0.00           |   |  |
| Employer contribution                                                |                     |                     |                 | £0.00           |   |  |
| Employer contribution<br>Employee contribution                       | £5.00               | £0.00               | £0.00           |                 |   |  |
| Employer contribution<br>Employee contribution<br>Total contribution | £5.00<br>£15.00     | £0.00<br>£0.00      | £0.00           | £0.00           |   |  |
| Employer contribution<br>Employee contribution<br>Total contribution | £5.00<br>£15.00     | £0.00<br>£0.00      | £0.00           | £0.00           |   |  |
| Employer contribution<br>Employee contribution<br>Total contribution | £5.00<br>£15.00     | £0.00<br>£0.00      | £0.00           | £0.00           |   |  |

Posting the contribution batch will result in the relevant pay run batches being flagged as processed for member contributions.

Finally, it should be noted that *no BACS* file will be created for the periodic contribution payments – this will be a manual off-line process for the employer to action.

# **NEST EXCEPTIONS**

During the preparation of pension contribution batches, the user may manually decide to 'withhold' the upload of payments for selected employees. These are excluded from the export file, but continue to exist in the 'contributions' table, marked as 'withheld'.

#### **Pension Contributions**

Individual employee payments can be withheld by checking the 'Withhold payments' box next to the relevant employee on the contribution batch before posting.

| 6  |        | 🥬 📙         | ) =                |                 |            |           |       |                     |     | Pension Cont | ribution Bate | :h Employees - 3        |                    |     |                  |                       |
|----|--------|-------------|--------------------|-----------------|------------|-----------|-------|---------------------|-----|--------------|---------------|-------------------------|--------------------|-----|------------------|-----------------------|
|    |        | General     |                    |                 |            |           |       |                     |     |              |               |                         |                    |     |                  |                       |
|    |        | <b>&gt;</b> | 🗲 👌                |                 |            | 🌕 Notes   | Q     |                     |     |              |               |                         |                    |     |                  |                       |
| (  | llose  | Print E     | xcel Expand<br>all | Collapse<br>all | Save       |           | View  |                     |     |              |               |                         |                    |     |                  |                       |
|    |        |             | Navigate           |                 | Save       | Other     | Row   |                     |     |              |               |                         |                    |     |                  |                       |
| Er | nploye | ees         |                    |                 |            |           |       |                     |     |              |               |                         |                    |     |                  |                       |
| D  | rag a  | column he   | eader here to g    | proup by the    | at column. |           |       |                     |     |              |               |                         |                    |     |                  |                       |
| P  | Pens   | ion group   | 🖶 Payment s        | ource 🗝 🤅       | Surname    | P NIC nur | mber  | + Unique identifier | -12 | Pensionable  | earnings 🕫    | Employer contribution + | Worker contributio | n-Þ | Withhold payment | Part/non payment reas |
|    |        |             |                    | [               |            |           |       |                     |     |              |               | 0                       |                    |     |                  |                       |
| 2  | NES    | ST MTH GR   | O BACS             |                 | Luis       | SC802     | 429B  | 000111              |     |              | £500.00       | £10.00                  | £5                 | .00 |                  |                       |
| 1  | NES    | ST MTH GR   | O BACS             |                 | Gyapong    | PW658     | 8641B | 000120              |     |              | £0.00         | £0.00                   | £0                 | .00 |                  | Insufficient earnings |
|    | NES    | ST MTH GR   | O BACS             |                 | Warren     | PW506     | 6534C | 000178              |     |              | £0.00         | £0.00                   | £0                 | .00 |                  | Insufficient earnings |
| 1  | NES    | ST MTH GR   | O BACS             |                 | Kehinde    | SE822     | 014C  | 000390              |     |              | £0.00         | £0.00                   | £0                 | .00 |                  | Insufficient earnings |
| 1  | NES    | T MTH GR    | O BACS             |                 | Amofaah    | SL365     | 493B  | 001100              |     |              | £0.00         | £0.00                   | £0                 | .00 |                  | Insufficient earnings |

On the batch header the 'Withheld' field will be updated to reflect the total value of *Witheld* payments in the batch.

|                       | Pension             | Contribution Bate   | h Details - 3       |               |        | × |
|-----------------------|---------------------|---------------------|---------------------|---------------|--------|---|
| General               |                     |                     |                     |               |        |   |
| Close Previous Next   | Save Delete         | Notes               | byees Post          | Export for    |        |   |
| Navigate              | Save                | Other               | Batch               | sion provider |        |   |
| General               |                     |                     |                     |               |        |   |
| Batch number 3        |                     |                     |                     |               |        |   |
| Pension run MO        | NTHLY Pension Run ( | 01/07/2013 to 31/07 | //2013 payment by 2 | 2/08/2013)    | $\sim$ |   |
|                       |                     |                     |                     |               |        |   |
| Totals                |                     |                     |                     |               |        |   |
|                       | Included            | Withheld            | Released            | Refunded      |        |   |
| Pensionable           | £0.00               | £500.00             | £0.00               | £0.00         |        |   |
| Employer contribution | £0.00               | £10.00              | £0.00               | £0.00         |        |   |
| Employee contribution | £0.00               | £5.00               | £0.00               | £0.00         |        |   |
| Total contribution    | £0.00               | £15.00              | £0.00               | £0.00         |        |   |

On posting a contribution batch, all contributions flagged as *Withheld* will be given a status of *Withheld*, whilst other contributions will be *Paid*.

### **Pension Exception Batches**

The Exception batch process allows the user to create exception batches on demand, where each batch created requires that the user specify the 'pension run'. Unlike a contribution batch, there are no dates associated with an exception batch.

On saving a new exception batch, the 'generation' process identifies all contribution items from contribution batches of the same pension run, that have their 'payment status' (as above) set to *Withheld*.

Once generated, the user can review the contribution items in the exception batch, and can change the 'exception payment status' to one of the following:

- Withheld (the default)
- Released
- Refunded

Prior to the creation of the NEST export file, the user must select an *Exception reason* from a pre-defined list of reasons that NEST will accept. Beyond ensuring the reason is specified, no further validation will be performed on this reason. It is therefore the users' responsibility to ensure that the reason selected is correct for the combination of employee contributions in the exception batch.

Note that the export file will only contain contribution items from the exception batch that have been marked as *Released*.

Once successfully exported and uploaded to NEST, the exception batch can be posted. On post, the items will be processed based on their 'exception payment status' as follows:

- Withheld if the contribution item is still withheld, it has not been processed in this exception batch. As such, the contribution item can be included in a subsequent exception batch.
- Released the contribution item will be updated to Released. The item will remain linked to both the exception batch and the original contribution batch, thus both will reflect the total value of released contributions.
- Refunded the contribution item will be updated to Refunded. The item will remain linked to both the exception batch and the original contribution batch, thus both will reflect the total value of the contributions.

## **NEST PENSION ENROLMENT VALIDATION**

Where a NEST pension enrolment batch has been generated, the list of items includes a column which shows validation errors which may fail the NEST import validation. Where an employee's town is blank or an employee's postcode is viewed to be invalid, a 'Stop' icon will indicate that the employee's address is in error.

| 6 |        | ):       | Ŧ        |               |                 |               | Pen   | sion Enrolment  | Batch Employe | ees - 3      |          |              | —                   | □ ;       |
|---|--------|----------|----------|---------------|-----------------|---------------|-------|-----------------|---------------|--------------|----------|--------------|---------------------|-----------|
|   | •      | Gener    | ral      |               |                 |               |       |                 |               |              |          |              |                     |           |
|   |        |          | ۵        | -(-           |                 | 🋸 Notes       |       |                 |               |              |          |              |                     |           |
|   | Close  | Print    | Excel E  | Expand<br>all | Collapse<br>all |               | View  |                 |               |              |          |              |                     |           |
|   |        |          | Navigat  | te            |                 | Other         | Row   | J               |               |              |          |              |                     |           |
| E | mploy  | rees     |          |               |                 |               |       |                 |               |              |          |              |                     |           |
| 1 | )rag a | a column | header h | ere to gi     | roup by the     | at column.    |       |                 |               |              |          |              |                     |           |
| 7 | -      | Title    | +        | Forenar       | me ·            | P Middle name | -¤ Su | rname H         | Date of birth | + NIC number | +⊐ NIC u | n-available? | + Unique identifier | + House n |
| Ø |        |          |          |               |                 |               |       |                 |               |              |          |              |                     |           |
| • |        | Miss     |          | Ashley        | r               | Felicia       | Lu    | iis             | 01/07/1944    | SC802429B    |          |              | 000111              |           |
|   |        | Mr       |          | Odafe         |                 |               | G     | yapong          | 04/05/1957    | PW658641B    |          |              | 000120              | 78 Grah   |
|   | -      | Mrs      |          | Sandra        | ar              |               | W     | arren           | 20/08/1963    | PW506534C    |          |              | 000178              | 9 Morto   |
|   |        | Mr       |          | Eusebi        | io              |               | Ke    | ehinde          | 28/11/1955    | SE822014C    |          |              | 000390              | 26 John   |
|   |        | Mr       |          | ANGE          | LA              |               | Ar    | nofaah          | 14/03/1965    | SL365493B    |          |              | 001100              | 69 Benr   |
|   |        | Mr       |          | TRACY         | Y               |               | Sa    | amson           | 22/09/1957    | NH805692B    |          |              | 001358              | 12 Wool   |
|   |        | Miss     |          | Shirley       | r               |               | Au    | ustin           | 07/01/1963    | JM946033B    |          |              | 001372              | 11 Preto  |
|   |        | Mr       |          | David         |                 |               | Ag    | gyei Morrison   | 23/11/1957    | SC533871D    |          |              | 001462              | 32 Shel   |
|   |        | Mr       |          | MILTO         | N               |               | Ał    | oraham          | 06/05/1967    | ZY506027B    |          |              | 001629              | 3 Burde   |
|   |        | Mr       |          | PAMEL         | A               | Okai          | Pa    | aredes          | 02/02/1961    | SC626642C    |          |              | 001832              |           |
|   |        | Miss     |          | Maria         |                 |               | Ac    | letimehin       | 10/02/1964    | PC208528A    |          |              | 001859              | 28 West   |
|   | -      | Ms       |          | ENOC          | к               |               | A     | imi             | 31/08/1964    | PW603613B    |          |              | 001944              | 153 Che   |
|   |        | Mrs      |          | Ekua          |                 |               | Pa    | arades Calderon | 23/05/1956    | SK703342C    |          |              | 002220              | 35 Torre  |

Exporting a NEST pension batch also validates all employee lines and indicates where any address errors have been found. If any errors are detected the user is prompted as to whether they still wish to export the batch or not.

# **PENSION WIZARD**

The Pension Wizard can be accessed from the under Payroll >HMRC menu.

Bringing up the wizard starts a process to guide the user through the process of generating, exporting and posting an enrolment batch followed by a contribution batch. Exiting the wizard before completing the process prompts the user with a relevant message, deleting any un-posted batches if the user so wishes.

| Pension Wizard                               |
|----------------------------------------------|
| : File Tools Help                            |
| 🗄 💋 Close                                    |
| Wizard                                       |
| Enrolment                                    |
| Generate Enrolment Batch                     |
| Review Enrolment Batch                       |
| Export Enrolment Batch                       |
| Post Enrolment Batch                         |
| Contribution                                 |
| Generate Contribution Batch                  |
| Review Contribution Batch                    |
| Export Contribution Batch                    |
| Post Contribution Batch                      |
|                                              |
| Finish                                       |
| PensionWizard © 2015 Templa Computer Systems |

The entire pension wizard process is function controlled by the function 'PensionWizard.Amend', thus a user can generate and post their batches from the wizard without requiring the standard pension enrolment and contribution batch functions.

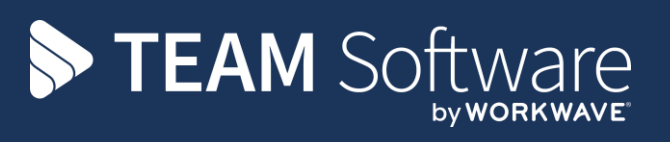

TEAM Software develops market-leading solutions for companies with distributed workforces. TEAM has a focus on the cleaning and security industries helping the companies who serve these sectors manage and optimise their business; from front line service delivery to back office financial management. TEAM's technology is designed to help improve productivity, employee engagement and profitability, and at the same time help control cost, risk and compliance. For more information, visit teamsoftware.com.